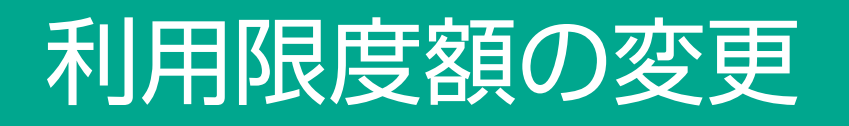

2016年9月1日現在

「カード利用限度額」を変更することができます。

キャッシュカードの1日あたりのご利用限度額を10万円以上1,000万円以下(10万円単位)で設 定できます。また、キャッシュカードの1日あたりのご利用限度額は、次のお取り引きの合計金額が対 象となります。

お引き出し・お振り込み・デビットカード取引

- ※時間外出金手数料・提携金融機関取扱手数料・振込手数料の引落金額は、ご利用限度額に含みません。
- ※ATMでのカード利用限度額の変更は、「減額」に限ります。「増額」につきましては、お手数ですが、営業店の窓口にてお手続きをお願いいたします(ご印鑑およびご本人さまを確認できる資料 (運転免許証等)をお持ちください)。

※伊予銀行のキャッシュカードに限ります。

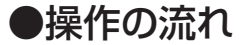

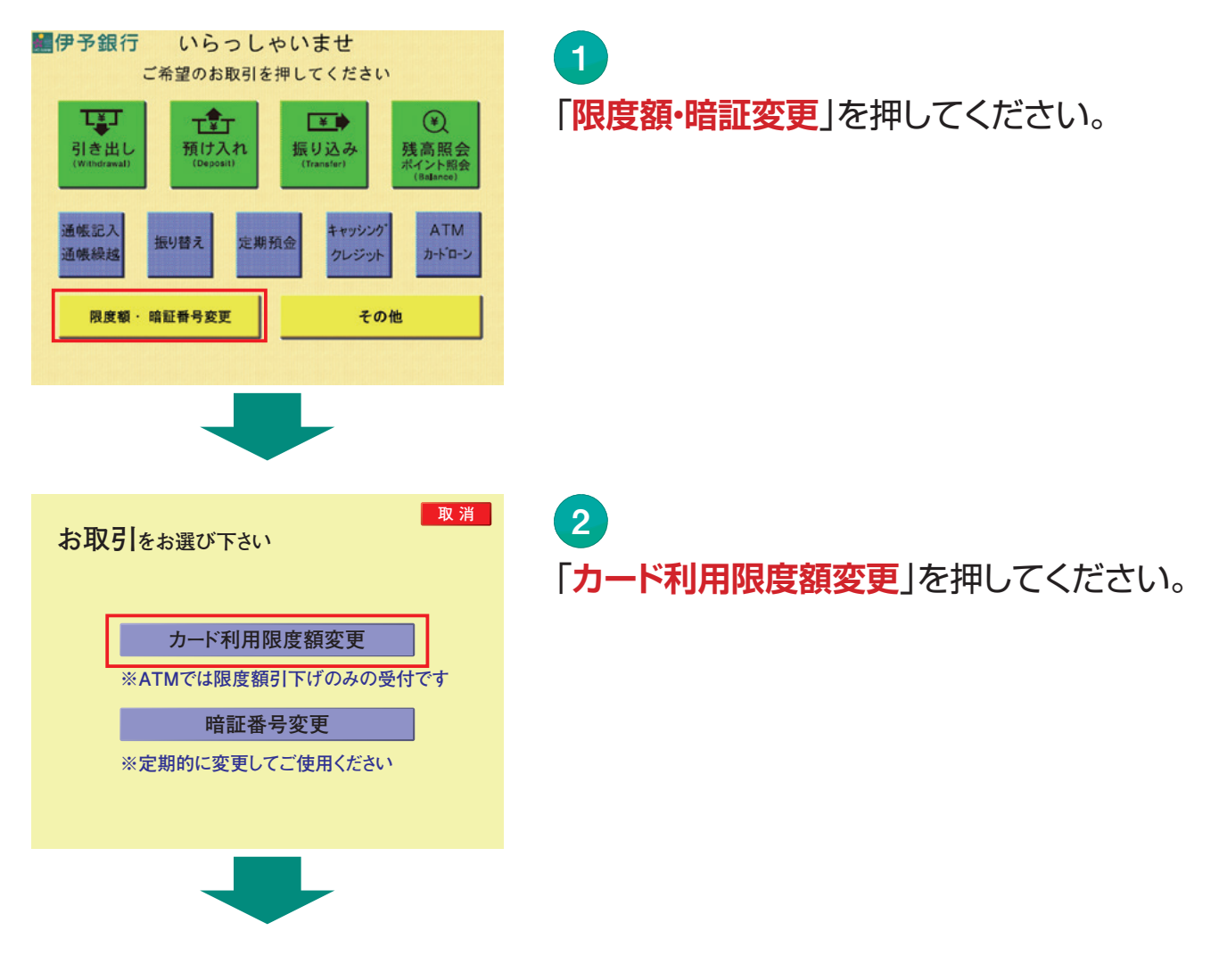

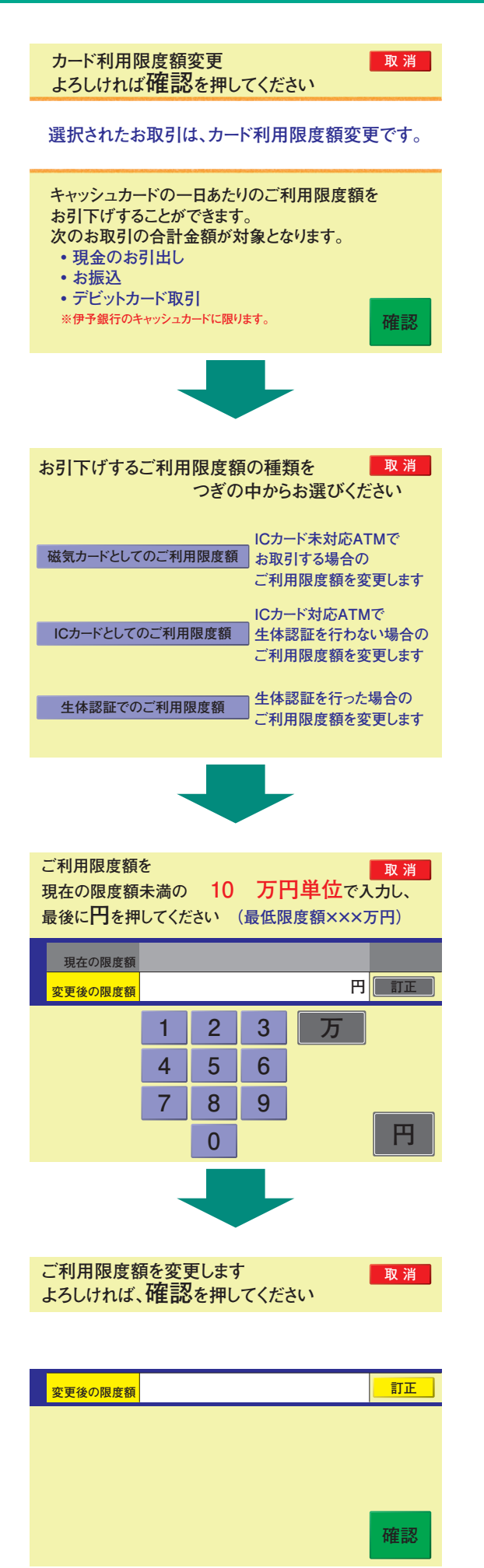

「確認」を押し、キャッシュカードを挿入し、現 在ご使用の暗証番号を入力してください。

4

3

お引き下げするご利用限度額の種類をお選びください。

5

6

ご希望のご利用限度額を10万円単位で入 力し、最後に「円」を押してください(現在の 限度額未満の金額を入力してください)。

「変更後の限度額」をご確認していただき、よろしければ、「確認」を押してください。

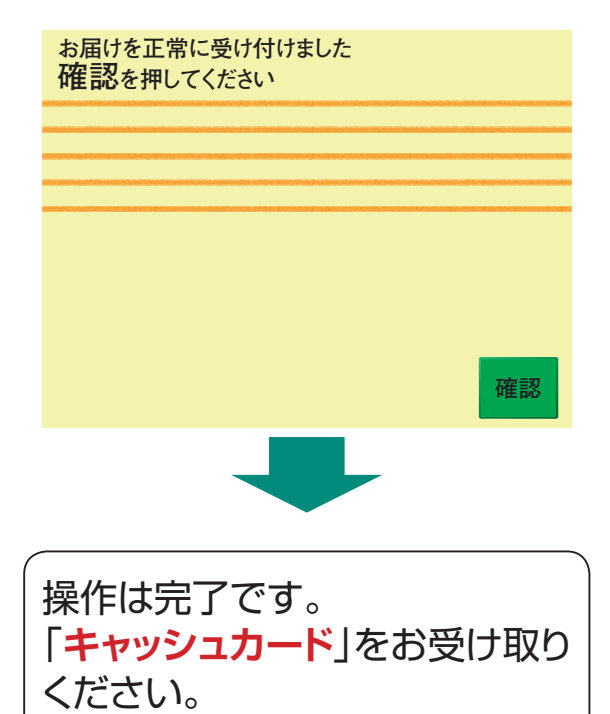

7 「確認」を押してください。